## My 本棚の〔読みたい本〕〔読んだ本〕の使い方

1. あわら市図書館のWEBサイトのトップページを開き、

〔**蔵書検索してみよう!**〕に検索したいタイトル(例:ロスジェネの逆襲)を入力し 〔**検索**〕ボタンをクリックします。

| <b>あわら市図書館</b><br>AWARA CITY LIBRARY   |            | 文字サイズ 標準 拡大 |
|----------------------------------------|------------|-------------|
| ● 利用案内                                 | ◎ 蔵書案内     | ● マイページ     |
| <b>蔵書検索してみよう!</b><br>ロスジェネの逆戦<br>詳しく探す | × 検索<br>さい |             |

2. 検索結果一覧を出し、タイトル名をクリックします。

| ◎ 検索結果一覧              |                                          |                              | «HOME «前の画面に戻   |
|-----------------------|------------------------------------------|------------------------------|-----------------|
| メインメニュー » 簡           | 単検索»一覧                                   |                              |                 |
| 検索結果のタイト)<br>検索結果の著者が | しがリンクされていれば、さらに詳細・<br>リンクされていれば、その著者の他の) | を見ることができます。<br>資料の一覧を表示できます。 |                 |
| 検索結果【1】               | (1/1ページ)                                 |                              |                 |
| 番号                    | タイトル<br>サブタイトル                           | 著者<br>出版者                    | 状態 出版年<br>資料種別  |
| 1 0253                | こネの逆襲                                    | 池井戸 潤/著<br>東京:ダイヤモンド社        | 2012.06<br>一般図書 |
|                       |                                          |                              |                 |

3. 資料をクリックすると、資料詳細画面が表示されます。

〔My本棚に追加する〕ボタンをクリックします。

| -בבאכ          | - >簡単検索>                   | 一覧 » 詳細                       |                                                                                                    |           |           |  |
|----------------|----------------------------|-------------------------------|----------------------------------------------------------------------------------------------------|-----------|-----------|--|
| 選択した?<br>行いたい! | タイトルの詳細情報です<br>処理をクリックしてくだ | 。<br>さい。                      |                                                                                                    |           |           |  |
| )票 予           | 約カート                       |                               |                                                                                                    |           |           |  |
|                |                            | 24<br>1                       | 録されている資料はあ                                                                                             | ちりません。    |           |  |
|                |                            | カート                           | に入れる                                                                                                   | My本棚に追加する |           |  |
| 書誌僧            | 報                          |                               |                                                                                                    |           |           |  |
| タイトル           |                            | ロスジェネの逆                       | 95                                                                                                    |           |           |  |
| 著者             |                            | 池井戸 潤/著                       | 池井戸 潤/著                                                                                                |           |           |  |
| 出版者            |                            | 東京:ダイヤモ<br>2012年06月           | 東京 : ダイヤモンド社<br>2012年06月                                                                               |           |           |  |
| その他            |                            | 【NDC1】913<br>【価格】¥1,500       | 【NDC1】913.6 【サイズ】19cm 【ページ数】382p<br>【価格】¥1,500 【刊行形態】単品 ソフトカバ- 【利用対象】一般 【ISBN】978-4-478-02050-0        |           |           |  |
| 注記             |                            | 【一般注記】欧<br>c k                | 【一般注記】欧文タイトル:The Lost Generation Strikes Ba<br>ck                                                      |           |           |  |
| 内容紹介           |                            | 子会社に飛ばさ<br>勇気で倍返し。<br>正して単行本化 | 子会社に飛ばされたパブル世代の主人公・半沢直樹。親会社から受けた圧力や嫌がらせば知恵と<br>勇気で倍返し。世代を超えた男たちの戦いが、今始まる! 『週刊ダイヤモンド』連載を加筆修<br>正して単行本化。 |           |           |  |
| 資料每            | の状態 予約数:                   | 0貸出可能数:                       | 2 貸出件数:0                                                                                               |           |           |  |
| 番号             | 館                          | 種別                            | 場所(背ラベル)                                                                                               | 状態        | 資料番号      |  |
| 1              | 金津館                        | 一般                            | 開架一般<br>(F 1)                                                                                          | 貸出できます    | 701504532 |  |
| 2              | 芦原館                        | 一般                            | 開架一般<br>(913.6 f)                                                                                      | 貸出できます    | 110591278 |  |
|                |                            | - th - 1                      | 1-1 th Z                                                                                               | 小大和小台に大フ  |           |  |

※ログイン画面が表示された場合は、利用者番号とパスワードを入力し、〔ログインする〕をクリックして下さい。

4. 本棚の選択: 読みたい本 or 読んだ本を選び、コメント欄に自由にコメント入力し、 〔**追加する**〕 ボタンをクリックします。

| ○My本棚に追加                                |                          |       | « HOME | « 前の画面に戻る |
|-----------------------------------------|--------------------------|-------|--------|-----------|
| メインメニュー » 簡 単 検 索 » 一]                  | 覧 » 詳細 » My本棚追加          |       |        |           |
|                                         |                          |       |        |           |
| My本価に登録する内容を入力します。<br>情報を入力して、次へ進んでください | ).                       |       |        |           |
|                                         |                          |       |        |           |
| 書記行報                                    |                          |       |        |           |
| タイトル                                    | ロスジェネの逆襲                 |       |        |           |
| 著者                                      | 池井戸 潤/著                  |       |        |           |
| 出版者                                     | 東京 : ダイヤモンド社<br>2012年06月 |       |        |           |
| 本棚の選択<br>読んだ本                           |                          |       |        |           |
| コメント<br>(1000文<br>字)                    |                          |       |        |           |
|                                         | 追加する                     | キャンセル |        |           |

5.4.の本棚の選択を〔読みたい本〕にした場合は〔読みたい本〕にタイトルが追加 されます。

| 読みたい)<br>行いたい | 本の本棚です。<br>処理をクリックしてください。 |                              |         |            |             |      |
|---------------|---------------------------|------------------------------|---------|------------|-------------|------|
| 緣件数 [         | 3] (1ページ / 1ページ)          | 前へ  1                        | 次へ      |            | 書名 🗸 昇順 🗸   | 並び替え |
| 番号            | タイトル                      | 著者<br>出版者                    | 出版年     | 登録日        | 4<%E        | 削除   |
| 1             | となり町戦争                    | 三崎 亜記/著<br>東京:集英社            | 2005/01 | 2019/09/19 | コメントを<br>書く | 削除   |
| 2             | 塩の街                       | <b>有川 浩/著</b><br>東京:メディアワークス | 2007/06 | 2019/09/19 | コメントを<br>書く | 削除   |
| 3             | ロスジェネの逆襲                  | 池井戸 潤/著<br>東京:ダイヤモンド社        | 2012/06 | 2019/09/19 | コメントを<br>書く | 削除   |

6.4.の本棚の選択を〔読んだ本〕にした場合は〔読んだ本〕にタイトルが追加されます。